## **Prova Scritta**

30 giugno 2014

**Esercizio 1.** Correggere gli errori nel seguente documento HTML. Per ogni errore individuato riscrivere in maniera corretta la riga che lo contiene riportando anche il numero di riga.

```
<html>
\mathbf{2}
    <head>
3
     <title>Eventi a Lucca</title>
\tilde{4}
     <meta name="description"
                             content="Elenco degli eventi estivi a Lucca">
     k type="text/css" rel="stylesheet" href="lucca.css">
\mathbf{5}
    </head>
6
7
8
9
    <body>
     <div id="titoli">
      <center>
10
       <h1>Un'estate di eventi a Lucca</h2>
       <img source="logo_eventi.jpg" width="300" alt="logo eventi">
      </center>
12
13
     </div>
     <div id="corpo">
    Elenco degli eventi dell'estate 2014:
14
15
      16
       td>Data
18
19
        td>Evento
20
       \bar{2}\bar{2}
        10 luglio 2014
\bar{23}
        Concerto musica jazz
24
       \frac{26}{27}
        19 luglio 2014
        Spettacolo teatrale
28
       \overline{29}
       30
        27 luglio 2014
        Mostra d'arte rinascimentale
32
       \frac{33}{34}
      Non mancate!!!<br>
35
      Dopo ogni evento è previsto un rinfresco!!
     </div>
36
     <div id="fondo">
38
      <center>
39
       Eventi organizzati con il contributo di:
40
         <span id="strong">ente organizzazione eventi</span>
41
      </center>
     </div>
43
    </body>
44
   </html>
```

**Esercizio 2.** Scrivere un frammento di codice HTML che descrive il seguente form i cui elementi sono dispoti tramite una tabella:

| Nome:             |                                                                                 | Cognome: |  |  |
|-------------------|---------------------------------------------------------------------------------|----------|--|--|
| Titolo di studio: | $\odot$ Licenza Elementare $\odot$ Licenza Media $\odot$ Diploma $\odot$ Laurea |          |  |  |
| Cittadinanza:     | ○ Italia ○ Altro paese EU ○ Paese extra-EU                                      |          |  |  |
| Invia i dati      |                                                                                 |          |  |  |

dove:

1

11

17

21

25

31

37

42

- I dati del form devono essere inviati al programma elabora\_dati.php usando il metodo get.
- La tabella ha un bordo di 2 pixel e una spaziatura tra il bordo e il contenuto di ogni casella pari a 10 pixel.
- La larghezza della tabella è pari all'80% della larghezza della finestra del browser

- La struttura della tabella (righe e colonne) e l'allineamento degli elementi dentro alle caselle è come mostrato in figura.
- Le caselle di testo per l'inserimento del nome e del cognome hanno entrambe una dimensione pari a 20 caratteri e consentono di inserire al massimo 40 caratteri. L'utente può scegliere un solo titolo di studio e una sola cittadinanza. I nomi da associare ai vari elementi del form e i valori da associare alle varie opzioni relative al titolo di studio e alla cittadinanza possono essere scelti a piacere.
- Il bottone contenuto nell'ultima riga della tabella serve per inviare i dati del form.

**Esercizio 3.** Scrivere un documento HTML completo la cui visualizzazione sul browser sia simile a quello della seguente pagina:

| Mario Rossi 🕂 🕂                                                                                                    |
|----------------------------------------------------------------------------------------------------|
| 🖇 🛞 file:///home/milazzo/MyTeaching/Metodi Informatici per il Turismo/scritti/luglio_2014/esercizio3/luglio_2014-es3 🏠 🗸 😨 🔞 🛪 Google 🔍 😫 👻 🐥 🏫                      |
| Home page di Mario Rossi                                                                                                    |
| Chi sono<br>• Nome: Mario<br>• Cognome: Rossi<br>• Nato il: 30/7/1975<br>• Nato a: Roma<br>• Interessi:<br>• Sport<br>• Musica<br>• Arte<br>• Professione: Impiegato |
| Contatti<br>Mi netete contattare pei corrupti medi.                                                                                                    |
| <ul> <li><i>Email:</i> mario@rossi.it</li> <li><i>Telefono:</i> 050.555.1234</li> <li><i>Posta:</i> Mario Rossi, Via Garibaldi 143, 56100 Pisa</li> </ul>            |
| Sito realizzato da <u>Galli Web Design</u>                                                                                                    |

dove:

- il titolo del documento è "Mario Rossi"
- l'autore del documento è "Mario Rossi"
- una breve descrizione del documento è "Home Page di Mario Rossi"
- il documento è collegato a un foglio di stile CSS esterno tramite il tag

```
<link type="text/css" rel="stylesheet" href="mario.css">
```

• la pagina è divisa in quattro aree contenute in riquadri. L'aspetto delle quattro aree è specificato dal foglio di stile CSS mario.css riportato qui sotto.

- nella prima area la pagina mostra il titolo principale "Home Page di Mario Rossi" centrato. Il colore di questo titolo è impostato dal foglio di stile CSS mario.css riportato qui sotto.
- la seconda area prevede un titolo un po' più piccolo di quello principale. Inoltre, prevede una tabella (centrata) con un bordo di 2 pixel e una spaziatura tra il bordo e gli elementi contenuti nelle varie caselle pari a 5 pixel. La tabella contiene:
  - Una foto larga 150 pixel. Il file corrispondente (il cui nome è foto.jpg) è nella stessa cartella del documento HTML.
  - Una lista di informazioni con sottolista relativa agli interessi.
- la terza area continene un titolo di dimensione analoga a quello della seconda area. Inoltre contiene un paragrafo e una lista. Nella lista, le parole "Email", "Telefono" e "Posta" sono in corsivo.
- la quarta area contiene un paragrafo di testo con caratteri piccoli. All'interno del paragrafo è presente un link che un sito esterno il cui URL assoluto può essere scelto a piacere

Il foglio di stile CSS specificato dal file mario.css è il seguente:

```
/* la seguente regola imposta l'aspetto generale delle quattro aree */

  \begin{array}{c}
    1 \\
    2 \\
    3 \\
    4 \\
    5 \\
    6 \\
    7 \\
    8 \\
    9
  \end{array}

     div {
        border: solid 2px black;
margin: 8px;
       padding: 8px;
     }
     /* la seguente regola imposta lo sfondo della prima e della quarta area */
10 \\ 11 \\ 12 \\ 13
     div.giallo {
     background: yellow;
}
14
15
16
17
     /* la seguente regola imposta il colore del titolo principale */
     h1 {
        color: red;
18
     }
19
```